| Sistemas em                 | In formática<br>ATUALIZAÇO                                                           | NAJ Sistemas<br>Fones:<br>E-mails<br>Des de valores pelos índic<br>AO F                                                | <b>S em Informá</b><br><b>Blumenau - SC</b><br>47-3323-3167 – 47-8425-811<br>47-3557-1611 – 47-8425-811<br>s: fernando@najsistemas.com.l<br>nelson@najsistemas.com.br<br><b>ES DO TJSC. E OUTROS DE T</b><br><b>PROCESSO.</b> | tica LTDA.                                                             |
|-----------------------------|--------------------------------------------------------------------------------------|----------------------------------------------------------------------------------------------------|----------------------------------------------------------------------------------------------------|------------------------------------------------------------------------|
| [ Processos ] 👜             | Consultar na Interr<br>Registro de Ativida<br>Grupo/Advogados<br>Depósitos Judiciais | et Andamento Processual<br>des Cobrança de Títulos<br>Cobrança de Títulos<br>Courpo/Partes<br>Documentos Anexos ao Pro | Editor de Textos<br><u>Agendamentos</u><br><u>Cálculo/Atualização</u><br><u>Sinanceiro</u>                                                                                                    | Bens Penhorados<br>Permissão do Usuário!<br>Relatório Completo<br>Sair |
| Principal / Ficha do Proces | 50                                                                                   |                                                                                                    |                                                                                                    |                                                                        |
| Código                      | 69 🙀 🔍                                                                               | Divisão *Selecione a Divisão*                                                                                          | ▼ Dt.Cadastro                                                                                                    | 31/07/2015                                                             |
| Cliente                     | 1 Q                                                                                  |                                                                                                    | Autor                                                                                                    |                                                                        |
| Advogado do Cliente         |                                                                                      |                                                                                                    |                                                                                                    |                                                                        |
| Parte Contrária             | 10                                                                                   |                                                                                                    | Réu                                                                                                    | •                                                                      |
| P.Contrária Citada:         | *Selecione* 💌                                                                        | Data Citação: 🧧 🖉                                                                                                    | 2                                                                                                    |                                                                        |
| Advogado Contrário          | L Q                                                                                  |                                                                                                    |                                                                                                    |                                                                        |
| Classe da Ação              | <b>Q</b>                                                                             |                                                                                                    |                                                                                                    |                                                                        |
| Comarca                     | <b>Q</b>                                                                             |                                                                                                    |                                                                                                    |                                                                        |
| Cartório                    | <b>44</b>                                                                            |                                                                                                    |                                                                                                    |                                                                        |
| Número Processo             |                                                                                      | Data Distribuição                                                                                                    | Valor da Causa                                                                                                    |                                                                        |
| Numeração CNJ               |                                                                                      |                                                                                                    | Valor Pago                                                                                                    |                                                                        |

• Botão Cobrança de Títulos: Utilize para cadastrar o título vinculado ao processo.

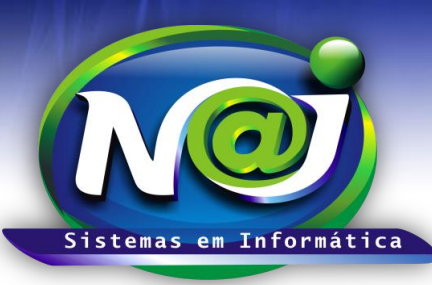

#### Blumenau - SC

Fones: 47-3323-3167 – 47-8425-8111 47-3557-1611 – 47-8425-8117 E-mails: fernando@najsistemas.com.br nelson@najsistemas.com.br

#### <u>2ª – PARTE</u>

| Controle de Processos / Cobrança de Títulos                                                                                                    |       | 🌱 <u>Permissäo TOTAL</u> |                    |                  |  |  |  |  |
|----------------------------------------------------------------------------------------------------|-------|--------------------------|--------------------|------------------|--|--|--|--|
| Sequência                                                                                                    | 1     | VALOR TOTAL ATUA         | LIZADO: <b>0</b> , | 00               |  |  |  |  |
| Tipo Documento                                                                                                    |       | ·                        |                    |                  |  |  |  |  |
| Número Documento                                                                                                    |       | Número NF                |                    | Data Emissão     |  |  |  |  |
| Data Vencimento                                                                                                    |       | Taxa Protesto            | 0,00               | Data Atualização |  |  |  |  |
| Valor Principal                                                                                                    | 0,00  | Valor Corrigido          | 0,00               |                  |  |  |  |  |
| Juros Moratórios (%)                                                                                                    | 0,00  | Valor Juros              | 0,00               |                  |  |  |  |  |
| Data Inicio Juros                                                                                                    |       | Data Término Juros       |                    |                  |  |  |  |  |
| Honorário (%)                                                                                                    | 0,00  | Valor Honorário          | 0,00               |                  |  |  |  |  |
| Multa (%)                                                                                                    | 0,00  | Valor da Multa           | 0,00               |                  |  |  |  |  |
| Data Pagamento                                                                                                    |       | Valor Pagamento          |                    |                  |  |  |  |  |
| Situação                                                                                                    | Ativo |                          |                    |                  |  |  |  |  |
| Data Hora Cálculo                                                                                                    |       |                          |                    |                  |  |  |  |  |
|                                                                                                    |       |                          |                    |                  |  |  |  |  |
| Gravar Limpar Excluir Cálculo Sair                                                                                                    |       |                          |                    |                  |  |  |  |  |
| Seq. Sigla Nº Documento Dt.Emissão Dt.Vencimento Valor Principal Valor Corrigido Valor Juros Valor Honorário Valor Multa Total Atualizado Data Pagto Valor Pagto |       |                          |                    |                  |  |  |  |  |
|                                                                                                    |       |                          |                    |                  |  |  |  |  |

- Campo Sequência: Gerado automático pelo sistema.
- **Campo Tipo Documento:** utilize o botão da Lupa para pesquisar o Tipo ex. Duplicata, Boleto, Nota Fiscal e outros. Caso não encontre utilize o botão (+) cada cadastrar.
- Campo Número do Documento: Campo livre para inserir o número do documento cadastrado.
- Campo Número NF: Utilize para inserir o número da nota fiscal.
- **Campo data Emissão:** Utilize para inserir a data de emissão do documento. Não utilize barra ex. 01012001 o sistema ajusta automático o formato para 01/02/2001.
- **Campo data Vencimento:** Insira a data do vencimento do título. Não utilize barra ex. 01012001 o sistema ajusta automático o formato para 01/02/2001.
- Campo valor principal: Insira o valor do título.
- Os demais campos, os dados devem ser inseridos na próxima tela da atualização do valor do título.
- Botão Gravar: Utilize para gravar os dados do cadastro.
- Botão Limpar: Utilize para cadastrar novo título.
- Botão Excluir: Utilize para excluir o cadastro.
- **Botão Cálculo:** Utilize para navegar na próxima tela para atualizar o título cadastrado ou selecione outro da lista de títulos cadastrados para atualizar.
- Botão sair: Utilize para sair do cadastro de títulos.

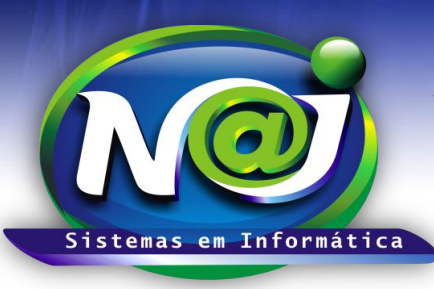

Blumenau - SC

Fones: 47-3323-3167 – 47-8425-8111 47-3557-1611 – 47-8425-8117 E-mails: fernando@najsistemas.com.br nelson@najsistemas.com.br

<u> 3ª – PARTE</u>

| Controle de Processos / Cobrança de 1           | Títulos 🛛 🎸 <u>Permi</u> | ssão TOTAL                            |      |  |  |  |
|-------------------------------------------------|--------------------------|---------------------------------------|------|--|--|--|
| Cálculo de Atualização Monetária de Títulos     |                          |                                       |      |  |  |  |
| Indexador Correção:                             | * Selecione o Index      | ador *                                | •    |  |  |  |
| Data Atualização Inicial:                       | 01/04/2015               | Data Atualização Final:               |      |  |  |  |
| Valor Principal:                                | 500,00                   | Valor Corrigido:                      | 0,00 |  |  |  |
| Juros Mora (%):                                 | 0,00                     | Valor Juros:                          | 0,00 |  |  |  |
| Data Início Juros:                              |                          | Data Término Juros:                   |      |  |  |  |
| Honorários (%):                                 | 0,00                     | Valor Honorário:                      | 0,00 |  |  |  |
| Multa (%):                                      | 0,00                     | Valor da Multa:                       | 0,00 |  |  |  |
| Valor Total Atualizado:                         | 0,00                     |                                       |      |  |  |  |
| Evolução do cálculo<br>Calcular Gravar Imprimir |                          |                                       |      |  |  |  |
|                                                 |                          | · · · · · · · · · · · · · · · · · · · |      |  |  |  |

- Campo Indexador Correção: Selecione o indexador que desejar.
- Campo Data da Atualização Inicial: O sistema insere automático com base no cadastro do título.
- **Campo data Atualização Final:** Utilize para inserir a data final da atualização. Não utilize barra ex. 01022001 o sistema ajusta o formato correto para 01/02/2001.
- Campo valor Principal: O sistema insere automático com base no cadastro do título.
- Campo Juros Mora (%): Utilize para inserir o percentual desejado ex. 1,00, 2,00 e outros.
- Campo Data Início e Término Juros: O sistema já insere como padrão o mesmo período da atualização, poderá ser alterado de acordo com a necessidade. Não utilize barra ex. 01022001 o sistema ajusta o formato correto para 01/02/2001.
- Campo Honorário (%): Utilize para inserir o percentual desejado ex. 10,00, 20,00 e outros.
- Campo Multa (%): Utilize para inserir o percentual desejado ex. 10,00, 20,00 e outros.
- **Campo Valor Total Atualizado:** O sistema insere automático o Valor original + Juros + Honorário + Multas atualizados.
- **Demais Campos:** O sistema insere automático no momento da atualização.
- Botão Evolução do Cálculo: Utilize para visualizar a evolução do cálculo analítico e sintético do cálculo.
- Botão Calcular: Utilize para calcular a atualização.
- Botão Gravar: Utilize para gravar os dados da atualização.

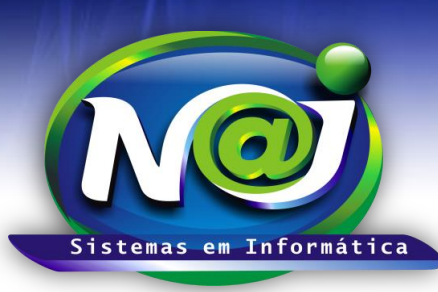

Blumenau - SC

Fones: 47-3323-3167 – 47-8425-8111 47-3557-1611 – 47-8425-8117 E-mails: fernando@najsistemas.com.br nelson@najsistemas.com.br

### <u>4ª – PARTE</u>

|            | Valor Principal:<br>Data Inicial Atualização:<br>Data Final Atualização:<br>Valor Atualizado:<br>Juros Mensal:<br>Data Inicial Juros:<br>Data Final Juros:<br>Valor dos Juros:<br><u>SubTotal:</u><br>Hoporários Advocatícios (10.00)%; |                       |           |             |             |  |
|------------|----------------------------------------------------------------------------------------------------|-----------------------|-----------|-------------|-------------|--|
|            | i lefterance ,                                                                                                    | Multa (10,00)%:       | 57,02     |             |             |  |
|            | Va                                                                                                    | lor Total Atualizado: | 627,26    |             |             |  |
| Data       | Coeficiênte                                                                                                    | Valor Corrigido       | Juros (%) | Valor Juros | Valor Total |  |
| 01/04/2015 | 0,044557                                                                                                    | 500,00                | 0,00      | 0,00        | 500,00      |  |
| 30/04/2015 | 0,044863                                                                                                    | 503,43                | 0,95      | 4,80        | 508,23      |  |
| 31/05/2015 | 0,045303                                                                                                    | 508,37                | 1,97      | 10,03       | 518,40      |  |

• **Botão Imprimir:** utilize para gerar o relatório da evolução do cálculo no formato analítico e sintético, ou salvar no dispositivo.

#### DICAS IMPORTANTES PARA OS USUÁRIOS DO SISTEMA

#### <u>5ª – PARTE</u>

- ✓ As atualizações dos títulos cadastrados devem ser individuais e não coletivo.
- Para atualizar os títulos, pesquise na relação os títulos cadastrados e selecione o que desejar para iniciar a atualização.
- Para refazer a atualização de um título, pesquise na relação os títulos cadastrados e selecione o que desejar para refazer a atualização.

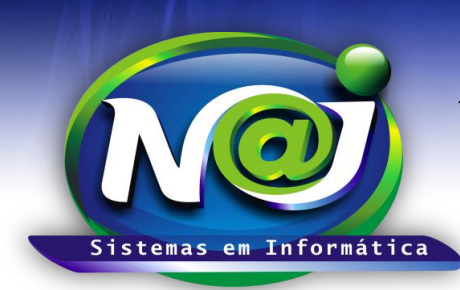

**Blumenau - SC** Fones: 47-3323-3167 – 47-8425-8111 47-3557-1611 – 47-8425-8117 E-mails: fernando@najsistemas.com.br nelson@najsistemas.com.br

#### Versões:

## 1. 17/07/2015 - NELSON ALLEIN JUNIOR E FERNANDO MARCELINO